# How to add an expense? Voila!

Learn how to add an expense with Voilà!

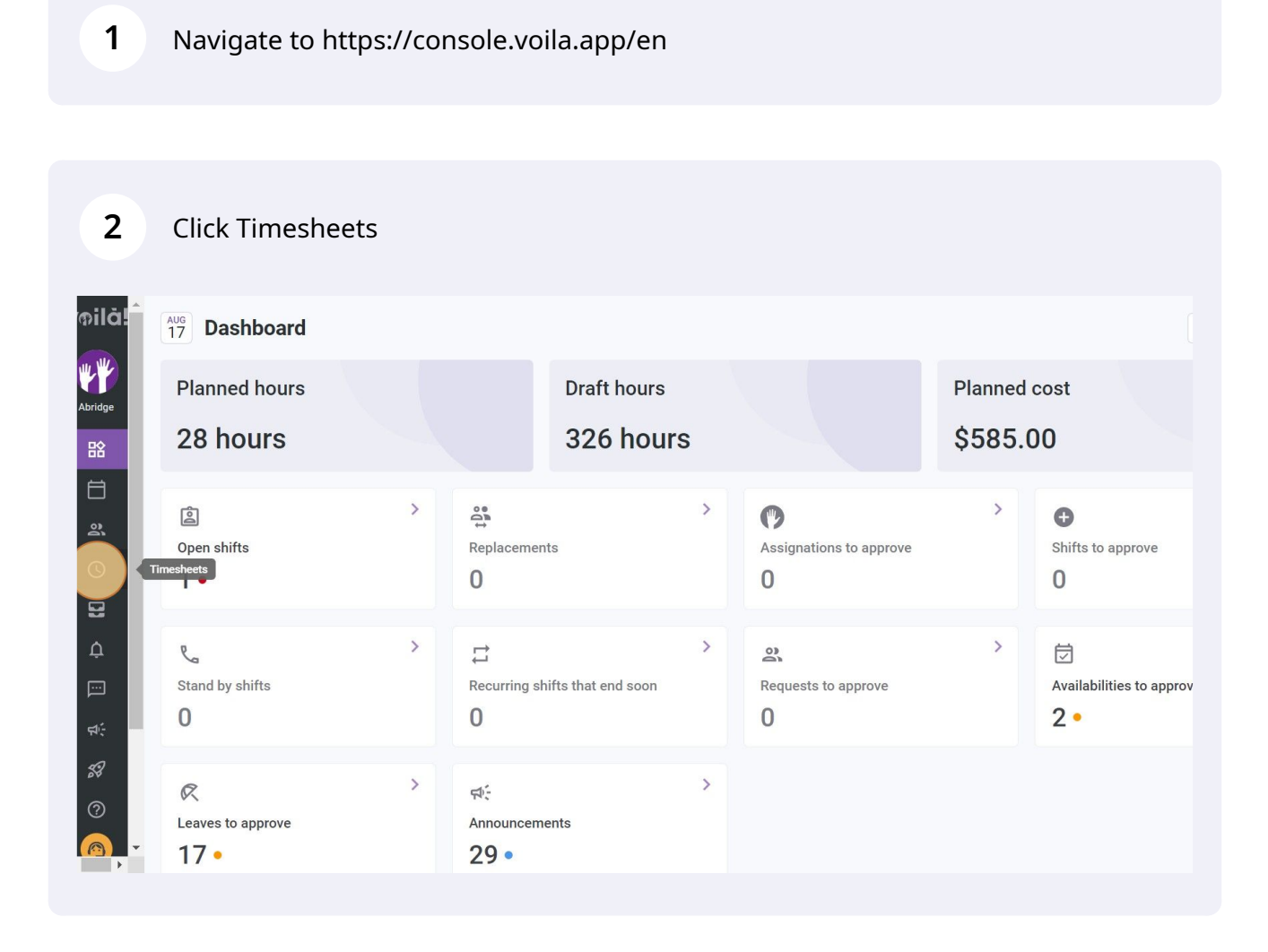

## **3** Click the View employee's timesheet icon located at the far right of the employee

| ₹ Tim                  | esheets                                                |                         | < Jul 19, 202            | 2 - Aug 1, 2022         | >                     |                        | Pay period V No grouping N                    |
|------------------------|--------------------------------------------------------|-------------------------|--------------------------|-------------------------|-----------------------|------------------------|-----------------------------------------------|
|                        |                                                        |                         |                          |                         |                       |                        | < < < < < < < < < < < < < < < < < < <         |
| Employee               | es Sorted by Working hours ~                           | TUE 19                  | WED 20                   | тни 21                  | FRI <b>22</b>         | SAT 23                 | Total<br>Real - Expected - Paid leave         |
| Anne<br>Mana<br>ID: 22 | e <b>Bonesso</b><br><sup>ager</sup><br>205 - Full-Time | 8h 0m                   | <b>8h</b> 30m            | <b>ම</b><br>8h 0m       | 🥝 8h 0m               | 2h 0m                  | 32h 30m<br>52h 30m<br>18h 58m                 |
| Jenr<br>ID: 55         | n <b>ifer Zappa</b><br>52 - Part-Time                  |                         | <b>0</b> 1h 10m          |                         |                       |                        | 24h 0n<br>29h 10n<br>1h 48m                   |
| MC Admi<br>Full-1      | co Chenard<br>n<br>Fime                                |                         |                          |                         |                       | 🥝 2h 0m                | View employee's timesheet<br>2h 2m<br>18h 40m |
| Brun<br>Admi<br>Full-1 | no <b>Aldik</b><br>n<br>Time                           |                         |                          |                         |                       |                        | 13h 8m<br>17h 38m<br>4h 30m                   |
| Filip                  | po <b>Boileau</b><br>Fime                              | 4h 0m                   |                          |                         |                       | 0h 45m                 | <b>0h 0m</b>                                  |
| Total                  | Real:<br>Expected:<br>Paid leave:                      | <b>8h 0m</b><br>20h 45m | <b>8h 30m</b><br>20h 25m | <b>8h Om</b><br>11h 30m | <b>8h 0m</b><br>9h 0m | <b>2h 0m</b><br>5h 45m | ,<br>105h 40m<br>261h 8m<br>37h 20m           |

Select the Add expense icon located at the far right of the desired date

4

| Scheduled time Wo<br>29h 10m 2 | rked time 24<br>24h 0m \$3 | th 0m 0h 0m<br>00.00 \$0.00 | Paid leave<br>1.8 hours | Premium<br>\$150.00 | Expenses<br>\$0.00 | <b>To pay</b><br>\$450.00 |
|--------------------------------|----------------------------|-----------------------------|-------------------------|---------------------|--------------------|---------------------------|
| 🔀 Stat Holiday - Jul 24, 20    | 22 - Jul 24, 2022 - 0 I    | nours                       |                         |                     |                    |                           |
| 🔀 Stat Holiday - Jul 31, 20    | 22 - Jul 31, 2022 - 1.8    | 8 hours                     |                         |                     |                    |                           |
| TUESDAY, JULY 19, 2022         |                            |                             |                         |                     |                    |                           |
|                                |                            | No er                       | tries to display        |                     |                    |                           |
| WEDNESDAY, JULY 20, 2022       |                            |                             |                         |                     |                    |                           |
| Shifts                         | Scheduled                  | Punched                     | Worked time             | То рау              | Status             |                           |
| Supervisor - Restaurant 1      | 0:00 - 1:00                |                             | 0h 0m                   | \$0.00              | Absent             |                           |
| ③ Night (0h 0m) (x1.04/h)      |                            |                             |                         | \$0.00              |                    |                           |
| Example 1 (0h 0m) (x1.5/h)     |                            |                             |                         | \$0.00              |                    |                           |
| Total                          |                            |                             | 0h 0m                   | \$0.00              |                    |                           |
| THURSDAY, JULY 21, 2022        |                            |                             |                         |                     |                    |                           |

# Click Expense type drop down menu

| oilă!    | Scheduled time<br>29h 10m | Worked tin<br>24h 0m | ne Regular time<br>24h 0m<br>\$300.00 | bonuses<br>Oh Om<br>So OO | Paid leave<br>1.8 hours | <b>Premium</b><br>\$150.00 | Expenses<br>\$0.00 | <b>To pay</b><br>\$450.00 |
|----------|---------------------------|----------------------|---------------------------------------|---------------------------|-------------------------|----------------------------|--------------------|---------------------------|
| WY       |                           |                      | Create an expense                     |                           |                         | ×                          |                    |                           |
| Abridge  | 🔍 Stat Holiday - Jul      | 24, 2022 - J         | Expense type                          |                           |                         |                            |                    |                           |
| 朌        | 🔗 Stat Holiday - Jul      | 31, 2022 - J         | Select                                |                           |                         | ~                          |                    |                           |
| Ξ        | THESDAY HUY 10 200        | 22                   | Date                                  | (                         | Amount                  |                            |                    | 6† A                      |
| ð        | TUESDAY, JULY 19, 202     | 22                   | 20/07/2022                            |                           |                         |                            |                    | 0 \$                      |
| G        |                           |                      | Description                           |                           |                         |                            |                    |                           |
| 8        | WEDNESDAY, JULY 20,       | 2022                 |                                       |                           |                         |                            |                    | C†\$                      |
| ¢        | Shifts                    | Schec                | Attached files                        |                           |                         |                            | Status             |                           |
|          | Supervisor - Restaurant 1 | 1 0:00               |                                       | No file selec             | oted                    |                            | Absent             | :                         |
| 4÷       | (3) Night (0h 0m) (x1.04  | 1/h)                 | 🛛 Attach a file                       |                           |                         |                            |                    |                           |
| 58       | (s) Example 1 (Un Um) (   | x1.5/n)              |                                       |                           |                         | _                          |                    |                           |
| 0        | Ιοται                     |                      |                                       |                           |                         | Cancel Save                |                    |                           |
| <u>_</u> | THURSDAY, JULY 21, 20     | 022                  |                                       |                           |                         |                            |                    | C \$                      |
|          |                           |                      |                                       |                           |                         |                            |                    |                           |

Select the type of expense

| oila!        | Scheduled time<br>29h 10m | Worked tim<br>24h 0m | e Regular time<br>24h 0m<br>\$300.00 | bonuses<br>Oh Om<br>\$0.00 | Paid leave<br>1.8 hours | Premium<br>\$150.00 | Expenses<br>\$0.00 | <b>To pay</b><br>\$450.00 |
|--------------|---------------------------|----------------------|--------------------------------------|----------------------------|-------------------------|---------------------|--------------------|---------------------------|
| **           |                           |                      | Create an expense                    |                            |                         | ×                   |                    |                           |
| Abriage      | 🕅 Stat Holiday - Jul      | l 24, 2022 - J       | Expense type                         |                            |                         |                     |                    |                           |
| 品            | 🕅 Stat Holiday - Jul      | l 31, 2022 - J       | Select                               |                            |                         | ~                   |                    |                           |
| Ħ            |                           |                      | Accomodation                         |                            |                         | 1                   |                    |                           |
| 2            | TUESDAY, JULY 19, 20      | 22                   | Travelling                           |                            |                         |                     |                    | C \$                      |
| 0            |                           |                      | Meal                                 |                            |                         |                     |                    |                           |
| 8            |                           | 0000                 | Office Furniture                     |                            |                         |                     |                    | ct A                      |
|              | WEDNESDAY, JULY 20,       | , 2022               | Equipment                            |                            |                         |                     |                    | U Ş                       |
| Щ            | Shifts                    | Schec                | Social Activity                      |                            |                         |                     | Status             |                           |
|              | Supervisor - Restaurant   | 1 0:00               | Parking                              |                            |                         |                     | Absent             | :                         |
| 46 <b>-</b>  | Night (0h 0m) (x1.04      | 4/h)                 | Training                             |                            |                         |                     |                    |                           |
| 58           | tor Example 1 (on on) (   | (x1.5/11)            | Other                                |                            |                         |                     |                    |                           |
| 0            | Iotal                     |                      |                                      |                            | Uc                      | incer Save          |                    |                           |
| <b>A</b> , - | THURSDAY, JULY 21, 2      | 2022                 |                                      |                            |                         |                     |                    | ৫ \$                      |

## 7 Click Date

|          | Scheduled time<br>29h 10m                                               | Worked tim<br>24h 0m | e Regular time<br>24h 0m<br>\$300.00 | bonuses<br>Oh Om<br>SO OO | Paid leave<br>1.8 hours | <b>Premium</b><br>\$150.00 | Expenses<br>\$0.00 |
|----------|-------------------------------------------------------------------------|----------------------|--------------------------------------|---------------------------|-------------------------|----------------------------|--------------------|
|          |                                                                         |                      | Create an expense                    |                           |                         | ×                          |                    |
| R        | Stat Holiday - Jul 1                                                    | 24, 2022 - J         | Expense type                         |                           |                         |                            |                    |
| R        | Stat Holiday - Jul                                                      | 31, 2022 - J         | Meal                                 |                           |                         | ~                          |                    |
| ти       | ESDAY, JULY 19, 202                                                     | 2                    | Date 20/07/2022                      | 9                         | Amount                  |                            |                    |
|          |                                                                         |                      | Description                          |                           |                         |                            |                    |
| WE       | DNESDAY, JULY 20,                                                       | 2022                 |                                      |                           |                         |                            |                    |
| Shi      | fts                                                                     | Schec                | Attached files                       |                           |                         |                            | Status             |
| Su       | ipervisor - Restaurant 1                                                | 0:00                 |                                      | No file select            | ed                      |                            | Absent             |
| ()<br>() | <ul> <li>Night (0h 0m) (x1.04,</li> <li>Example 1 (0h 0m) (x</li> </ul> | /h)<br>(1.5/h)       | 🕖 Attach a file                      |                           |                         |                            |                    |
| Tot      | al                                                                      |                      |                                      |                           | Ca                      | incel Save                 |                    |
| ТН       | URSDAY, JULY 21, 20                                                     | )22                  |                                      |                           |                         |                            |                    |

## 8 Select the date of the expense

| 29h 10m                   | 24h Om       | 24h 0n<br>\$300.0 |      | ,    | Oh Om<br>\$0 00 | es<br>1<br>1 |      | Paid<br>1.8 | leave<br>hours | Prei<br>\$15 | mium<br>50.00 | \$0.00 | <b>To pay</b><br>\$450.0 |
|---------------------------|--------------|-------------------|------|------|-----------------|--------------|------|-------------|----------------|--------------|---------------|--------|--------------------------|
|                           |              | Create an expens  | se   |      |                 |              |      |             |                |              |               |        |                          |
| 🔀 Stat Holiday - Jul 2    | 24, 2022 - J | Expense type      | July | 2022 | *               |              |      | <           | >              |              |               |        |                          |
| 🔀 Stat Holiday - Jul 3    | 31, 2022 - J | Meal              | S    | Μ    | Т               | W            | Т    | F           | S              |              | ~             |        |                          |
| TUESDAY, JULY 19, 202     |              | Date 20/07/202    |      |      |                 |              |      | 1           | 2              |              |               |        |                          |
|                           |              | Description       | 3    | 4    | 5               | 6            | 7    | 8           | 9              |              |               |        |                          |
|                           |              |                   | 10   | 11   | 12              | 13           | 14   | 15          | 16             |              |               |        |                          |
| WEDNESDAY, JULY 20, 2     |              |                   | 17   | 18   | 19              |              | 21   | 22          | 23             |              |               |        |                          |
| Shifts                    | Sched        | Attached files    | 24   | 25   | 26              | 27           | 28   | 29          | 30             |              |               |        |                          |
| Supervisor - Restaurant 1 | 0:00         |                   | 31   |      |                 |              |      |             |                |              |               |        |                          |
| ③ Night (0h 0m) (x1.04/   | h)           | 🕕 Attach a file   |      |      |                 |              |      |             |                |              |               |        |                          |
| Example 1 (0h 0m) (x      | 1.5/h)       |                   |      |      |                 |              | TODA | Y C         | ANCEL          |              |               |        |                          |
| Total                     |              |                   |      |      |                 |              |      |             |                | Cancel       | Save          |        |                          |
| THURSDAY, JULY 21, 20     |              |                   |      |      |                 |              |      |             |                |              |               |        |                          |

# Type the amount of the expense

| cheduled time<br>29h 10m                                               | Worked tim<br>24h 0m       | ne Regular time<br>24h 0m<br>\$300.00 | bonuses<br>Oh Om<br>ຮັດ ດດ | Paid leave<br>1.8 hours | <b>Premium</b><br>\$150.00 | Expenses<br>\$0.00 | <b>To pay</b><br>\$450.00 |
|------------------------------------------------------------------------|----------------------------|---------------------------------------|----------------------------|-------------------------|----------------------------|--------------------|---------------------------|
|                                                                        |                            | Create an expense                     |                            |                         | ×                          |                    |                           |
| t <mark>at Holiday</mark> - Jul 2<br>t <mark>at Holiday</mark> - Jul 3 | 4, 2022 - J<br>1, 2022 - J | Expense type<br>Meal                  |                            |                         | ~                          |                    |                           |
| )AY, JULY 19, 2022                                                     |                            | Date<br>20/07/2022<br>Description     |                            | Amount                  |                            |                    | C†\$                      |
| ESDAY, JULY 20, 2                                                      | 022                        |                                       |                            |                         |                            |                    | ে \$                      |
| rvisor - Restaurant 1                                                  | Schec                      | Attached files                        | No file selec              | ted                     |                            | Status<br>Absent   | :                         |
| light (0h 0m) (x1.04/h<br>xample 1 (0h 0m) (x1                         | )<br>.5/h)                 | 🕖 Attach a file                       |                            |                         |                            |                    |                           |
|                                                                        |                            |                                       |                            | Ca                      | ancel Save                 |                    |                           |
| SDAY, JULY 21, 202                                                     | 22                         |                                       |                            |                         |                            |                    | C† \$                     |

## Type a description of the expense

| Scheduled time<br>29h 10m                                             | Worked time<br>24h 0m | 24h 0m<br>\$300.00 | bonuses<br>Oh Om<br>SO OO | Paid leave<br>1.8 hours | <b>Premium</b><br>\$150.00 | Expenses<br>\$0.00 |
|-----------------------------------------------------------------------|-----------------------|--------------------|---------------------------|-------------------------|----------------------------|--------------------|
|                                                                       | Ci                    | reate an expense   |                           |                         | ×                          |                    |
| 🔀 Stat Holiday - Jul                                                  | 24, 2022 - J          | Expense type       |                           |                         |                            |                    |
| 🔗 Stat Holiday - Jul                                                  | 31, 2022 - J          | Meal               |                           |                         | ~                          |                    |
| TUESDAY, JULY 19, 202                                                 | 22                    | Date 20/07/2022    | (                         | Amount<br>20\$          |                            |                    |
|                                                                       |                       | Description        |                           |                         |                            |                    |
| WEDNESDAY, JULY 20,                                                   | 2022                  |                    |                           |                         |                            |                    |
| Shifts                                                                | Schec                 | Attached files     |                           |                         |                            | Status             |
| Supervisor - Restaurant                                               | 0:00                  |                    | No file sele              | cted                    |                            | Absent             |
| <ul> <li>Night (0h 0m) (x1.04</li> <li>Example 1 (0h 0m) (</li> </ul> | l/h)<br>x1.5/h)       | 🛛 Attach a file    |                           |                         |                            |                    |
| Total                                                                 |                       |                    |                           | Ca                      | ancel Save                 |                    |
| THURSDAY, JULY 21, 2                                                  | 022                   |                    |                           |                         |                            |                    |
|                                                                       |                       |                    |                           |                         |                            |                    |

## Attach a file if needed

| oilă!        | Scheduled time<br>29h 10m | Worked tim<br>24h 0m | e Regular time<br>24h 0m<br>\$300.00 | bonuses<br>0h 0m | Paid leave<br>1.8 hours | <b>Premium</b><br>\$150.00 | Expenses<br>\$0.00 |
|--------------|---------------------------|----------------------|--------------------------------------|------------------|-------------------------|----------------------------|--------------------|
| WY I         |                           |                      | Create an expense                    |                  |                         | ×                          |                    |
| Abridge      | 🔀 Stat Holiday - Jul      | 24, 2022 - J         | Expense type                         |                  |                         |                            |                    |
| 晗            | 🔀 Stat Holiday - Jul      | 31, 2022 - J         | Meal                                 |                  |                         | ~                          |                    |
| Ħ I          |                           |                      | Date                                 | 8                | Amount                  |                            |                    |
| 2            | TUESDAY, JULY 19, 20      | 22                   | 20/07/2022                           |                  | 20\$                    |                            |                    |
| G            |                           |                      | Description                          |                  |                         |                            |                    |
| 8            | WEDNESDAY, JULY 20        | 2022                 |                                      |                  |                         |                            |                    |
| ¢            | Shifts                    | Scher                | Attached files                       |                  |                         |                            | Status             |
|              | Supervisor - Restaurant   | 1 0:00               |                                      | No file selecte  | d                       |                            | Absent             |
| ⊈÷           | Night (0h 0m) (x1.04      | 4/h)                 | 🛛 Attach a file                      |                  |                         |                            |                    |
| 58           | Example 1 (0h 0m)         | (x1.5/h)             |                                      |                  |                         |                            |                    |
| 0            | Total                     |                      |                                      |                  | C                       | Cancel Save                |                    |
| <b>A</b> , - | THURSDAY, JULY 21, 2      | 022                  |                                      |                  |                         |                            |                    |
|              |                           |                      |                                      |                  |                         |                            |                    |

## 12 Click Save

| oilă!          | Scheduled time<br>29h 10m                        | Worked time<br>24h 0m | Regular time<br>24h 0m<br>\$300.00 | bonuses<br>Oh Om<br>SO OO | Paid leave<br>1.8 hours | <b>Premium</b><br>\$150.00 | Expenses<br>\$0.00 | <b>To pay</b><br>\$450.00 |
|----------------|--------------------------------------------------|-----------------------|------------------------------------|---------------------------|-------------------------|----------------------------|--------------------|---------------------------|
| ¥¥             |                                                  | c                     | Create an expense                  |                           |                         | ×                          |                    |                           |
| Abridge        | 🔀 Stat Holiday - Jul                             | 24, 2022 - J          | Expense type                       |                           |                         |                            |                    |                           |
| 88             | 🔀 Stat Holiday - Jul                             | 31, 2022 - J          | Meal                               |                           |                         | · · · ·                    |                    |                           |
|                | TUESDAY, JULY 19, 20                             | 22                    | Date 20/07/2022                    | 6                         | Amount<br>20\$          |                            |                    | ¢ \$                      |
| <u> </u>       |                                                  |                       | Description                        |                           |                         |                            |                    |                           |
| 8              | WEDNESDAY, JULY 20,                              | , 2022                |                                    |                           |                         |                            |                    | C \$                      |
| ¢              | Shifts                                           | Schec                 | Attached files                     |                           |                         |                            | Status             |                           |
|                | Supervisor - Restaurant                          | 1 0:00                |                                    | No file selec             | ted                     |                            | Absent             | :                         |
| <del>4</del> 4 | (i) Night (0h 0m) (x1.04 (i) Example 1 (0h 0m) ( | 4/h)<br>(x1.5/h)      | Attach a file                      |                           |                         |                            |                    |                           |
| 58             | Total                                            |                       |                                    |                           |                         | Cancel                     |                    |                           |
| 0              |                                                  |                       |                                    | _                         | _                       | Cancel                     |                    |                           |
| <u>(1)</u>     | THURSDAY, JULY 21, 2                             | 2022                  |                                    |                           |                         |                            |                    | Ŭ\$                       |